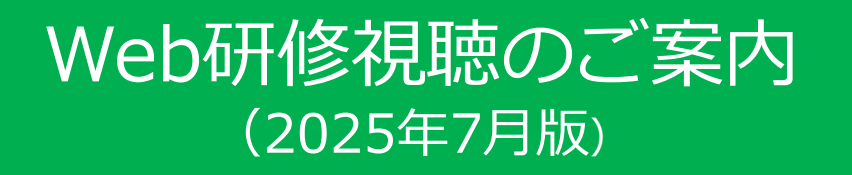

# Web研修視聴について

●Web研修の視聴は、当協会ホームページ「研修」「4.Web研修視聴サイト」の「受講する」ボタンをクリックしてください。 (https://mite.stream.co.jp/eqg349cxdg/user/login.phpからでもアクセスできます。)

●インターネットに接続する必要があります。対応ブラウザ(Microsoft Edge、Chrome、Firefox)以外では視聴できません。詳細は、こちら(https://support. mite.stream.co.jp /hc/ja/articles/360002404394)をご覧ください。DVD等の配布はいたしません。

●受講者としてお申込みされた方以外の第三者が研修動画を視聴することは禁止いたします。

●研修動画の録音・録画・ダウンロード、テキストの複写・転載・引用は禁止いたします。

●動画を視聴する際に生じる通信費用等は、受講者が負担してください。

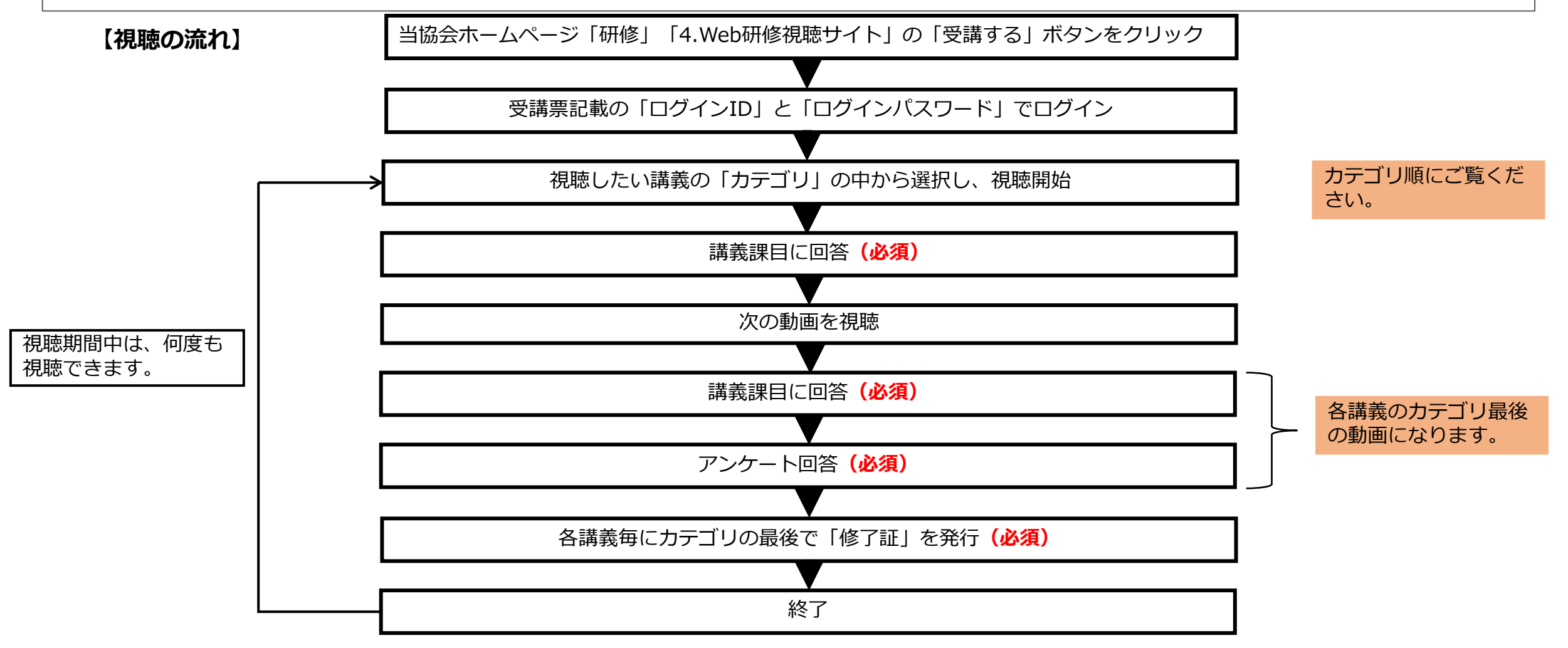

#### <u>1.ホームページ接続</u>

●当協会ホームページ「研修」「4.Web研修視聴サイト」の「受講する」ボタンをクリックしてください。 (https://mite.stream.co.jp/eqg349cxdg/user/login.phpからでもアクセスできます。)

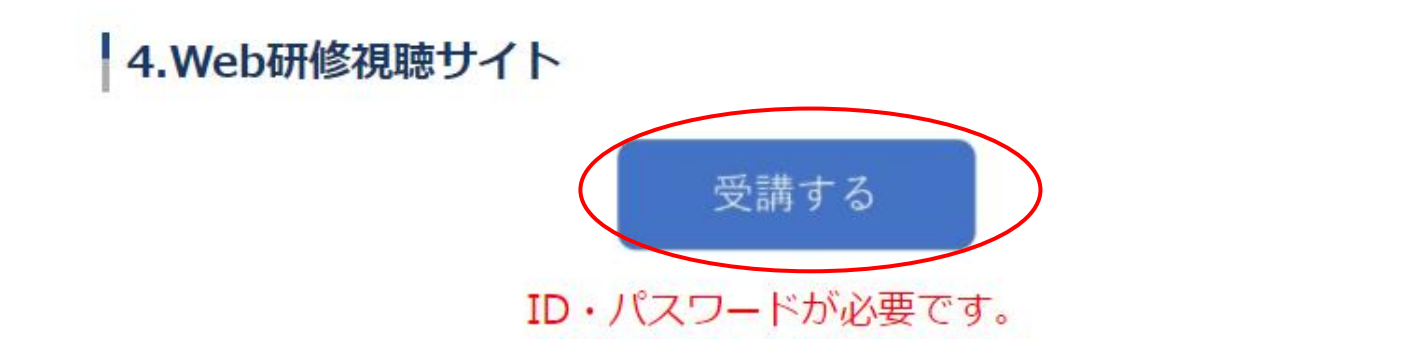

● Web研修サイトに接続されます。受講票に記載の「ログインID」と「パスワード」を入力してログインしてください。

| 受講者ログイン                                           |
|---------------------------------------------------|
| ログインID                                            |
| パスワード                                             |
| <ul> <li>次回からログインIDを省略する</li> <li>ログイン</li> </ul> |

□視聴期間を過ぎるとログインできません。

## <u>2. 開催講座一覧</u>

●各講義を掲載しています。内容をご確認いただいた後、視聴を希望する講義の「受講」ボタンをクリックしてください。各講義1~3カテゴリになります。

| ☆ 受講者ホーム                                   | 受講者ホーム > 全ての講義課目                                                                  |                                                                                                    |                                                                                                    |
|--------------------------------------------|-----------------------------------------------------------------------------------|----------------------------------------------------------------------------------------------------|----------------------------------------------------------------------------------------------------|
| □ 講義課目<br>全ての講義課目 (3)<br>研修・専門講座【会計・税制□−ス】 | 講義課目:全ての講義課目<br>全ての講義課目 実施途中の講義課目 未実施の講義課目 実施可能な講義課目 全て実施済み                       |                                                                                                    | □「各講義」のカテゴリ順に視聴を終了しない<br>と次のカテゴリを視聴することはできません。<br>□連番になっているため、責色ではない「受                                                                                                    |
| 講義課目タイトル C                                 | 並べ替え条件を選択 ~         ジースの会計・税物Ⅲ①(25分2秒)         問題進歩:       0%         ご 未 □ 未 Ⅲ 無 | ↓<br>1~3/3件を表示中 く ><br>カテゴリ:リースの会計・税割III<br>終了日時:2023/12/28 23:59<br>受講                            | <ul> <li>講」ボタンは、視聴後講義課目に合格後、青色</li> <li>「受講」ボタンに変更になります。</li> <li>□青色ではない「受講」ボタンを選択した場合、</li> <li>「この講義課目を受講するには、次の講義課目</li> <li>に合格する必要があります」というエラーが表示されます。(注1)</li> </ul> |
|                                            |                                                                                   | カテゴリ: リースの会計・税制III<br>終了日時: 2023/12/28 23:59<br>受講<br>カテゴリ: リースの会計・税制III<br>株式日時: 2023/12/28 23:59 | □各講義のカテコリの最後の動画で「アンケート」及び「修了証」が発行されます。                                                                                                    |
|                                            | → → → → → → → → → → → → → → → → → → →                                             |                                                                                                    | (注1)【青色ではない「受講」ボタンを<br>クリックするとエラー表示】                                                                                                    |
|                                            |                                                                                   |                                                                                                    | ×<br>この講義課目を受講するには、次の講義課目に合格する必要があります<br>リースの会計・税制III①(25分2秒)<br>閉じる                                                                                                    |

## <u>3. 視聴開始</u>

●「実施する」ボタンをクリックしてください。

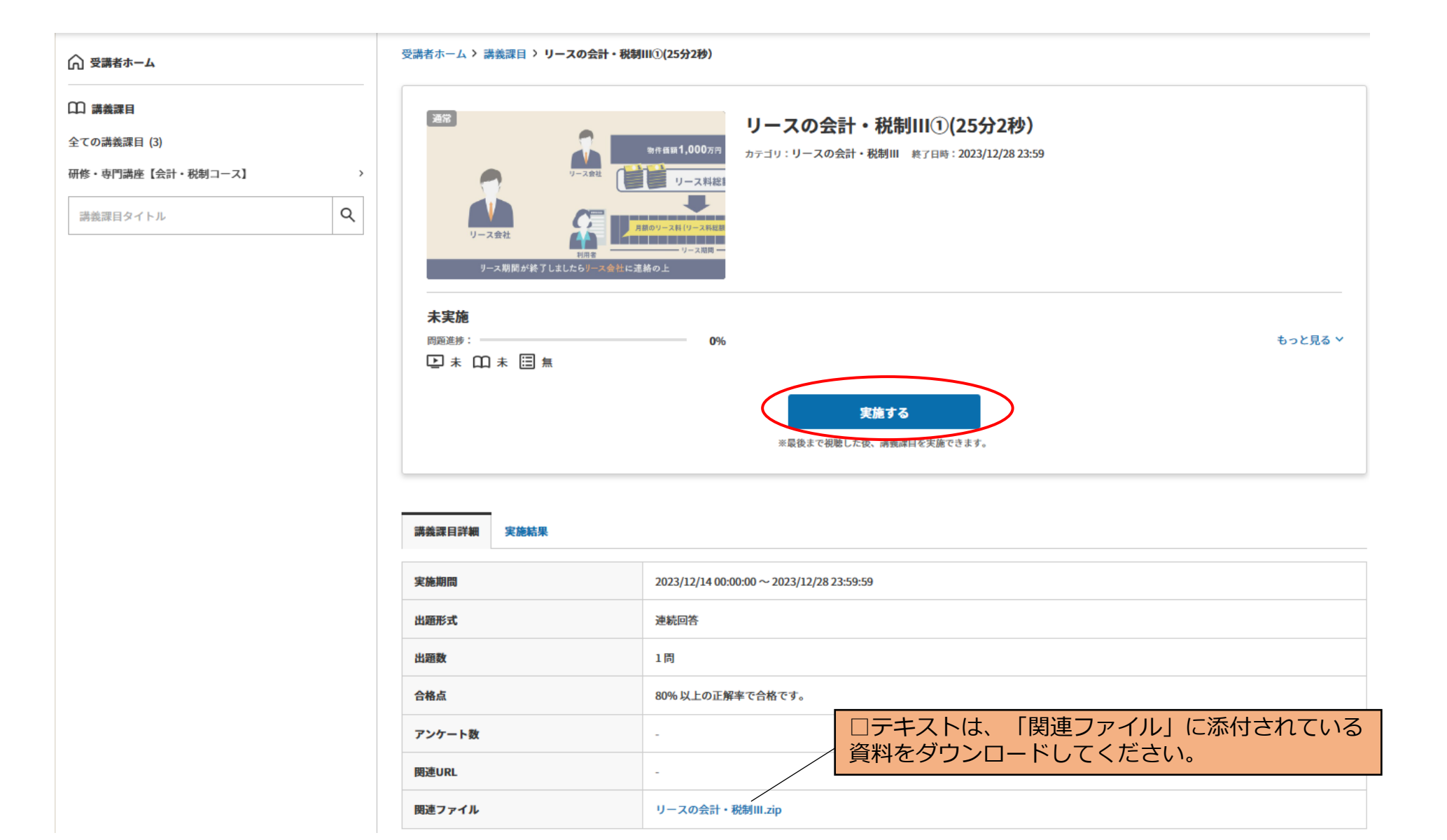

4

#### <u>3. 視聴開始</u>

●動画に表示されている「▶」マークをクリックしてしてください。

#### リースの会計・税制III①(25分2秒)

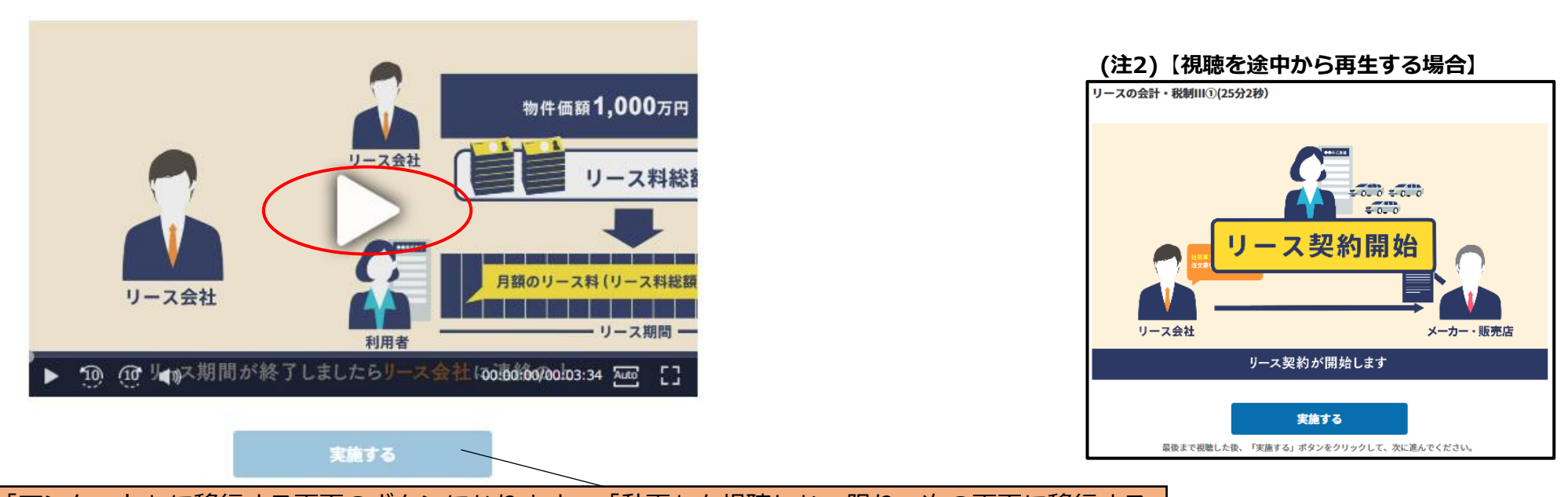

□「講義課目」及び「アンケート」に移行する画面のボタンになります。「動画」を視聴しない限り、次の画面に移行することはできません。
 □青色ではない「実施する」ボタンは、視聴開始後、青色「実施する」ボタンに変更になり、次の画面に移行することができます。
 □動画視聴中に青色「実施する」ボタンをクリックしないでください。「講義課目」の画面に移行し、前の画面に戻れなく

<u>なりますので、ご注意ください。必ず最後まで視聴した後に青色「実施する」ボタンをクリックしてください。</u>

□動画は、視聴期間内であれば何度も視聴できます。
 □動画は、最初から早送りができます。また、お好みの再生速度に調整することができます。
 □動画の視聴を途中で終了した場合、視聴途中の箇所から再視聴することができます。(注2)

# <u>4. 視聴終了</u>

●「実施する」ボタンをクリックしてください。

リースの会計・税制 || ①(50分16秒)

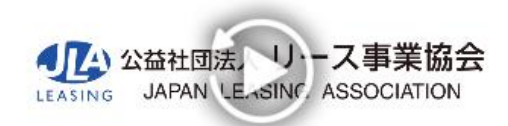

| ۲ | 10 | (10 | <b>4</b> 10 | 00:03:34/00:03:34           | Auto | 53 |
|---|----|-----|-------------|-----------------------------|------|----|
|   |    |     |             | 実施する                        |      |    |
|   |    | 最後  | 後まで視聴した後、   | 「実施する」ポタンをクリックして、次に進んでください。 |      |    |

### <u>5. 講義課目回答</u>

●「問題」の「選択肢」「はい」を選択し、「全問答え合わせ」ボタンをクリックしてください。選択をしない場合、次の画面に進みません。また、前の画面に戻ることはできません。

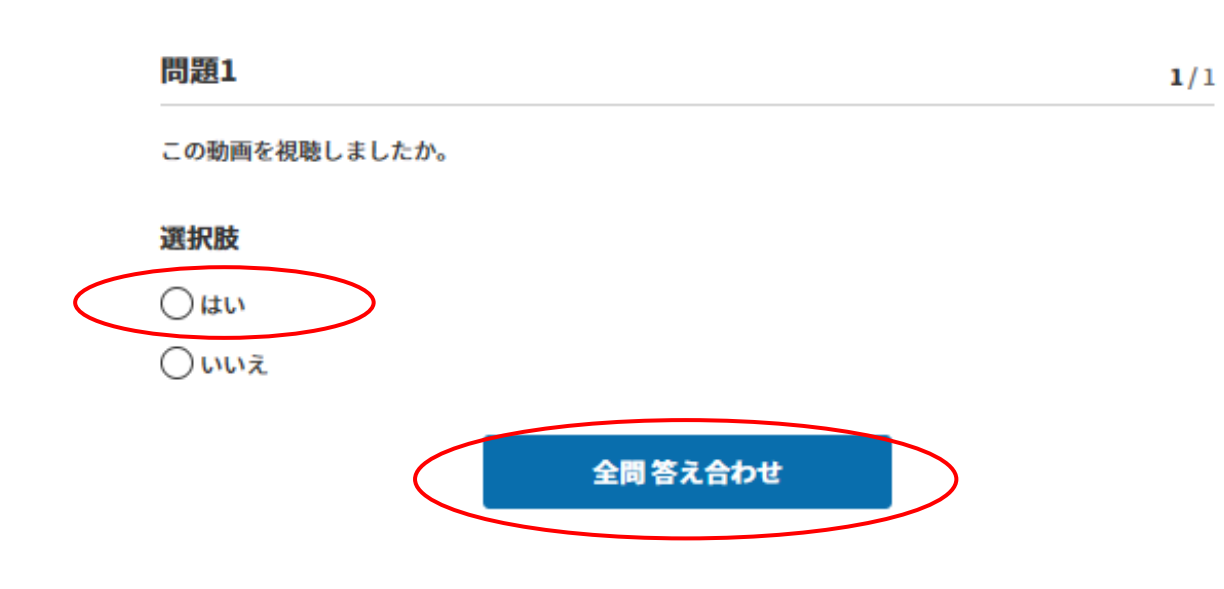

#### <u>5. 講義課目回答</u>

●「講義課目」に「合格」をしたら、「講義課目詳細へ戻る」ボタンをクリックしてください。

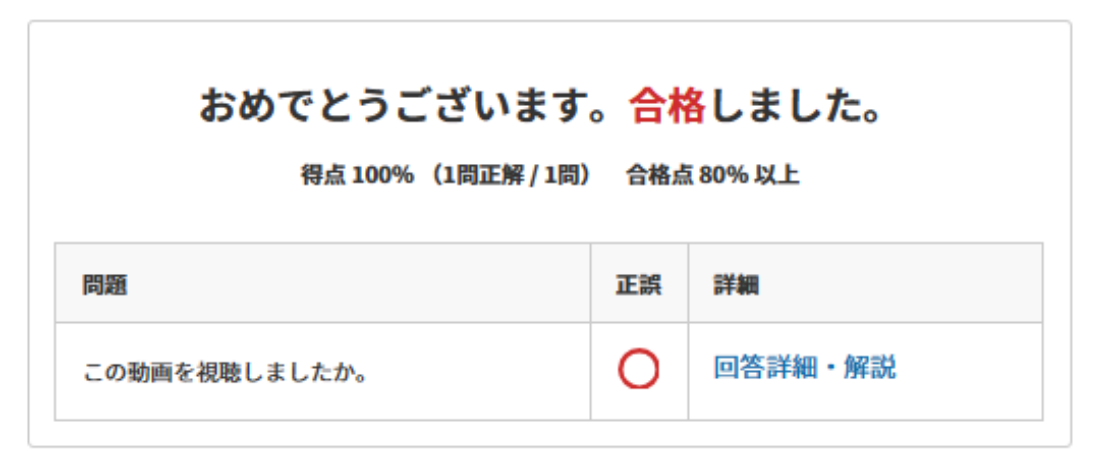

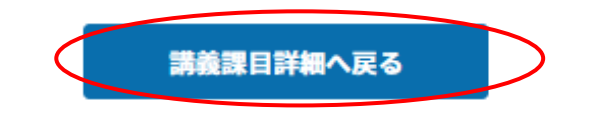

# 5. 講義課目回答

●「実施結果」をクリックすると結果が掲載されます。

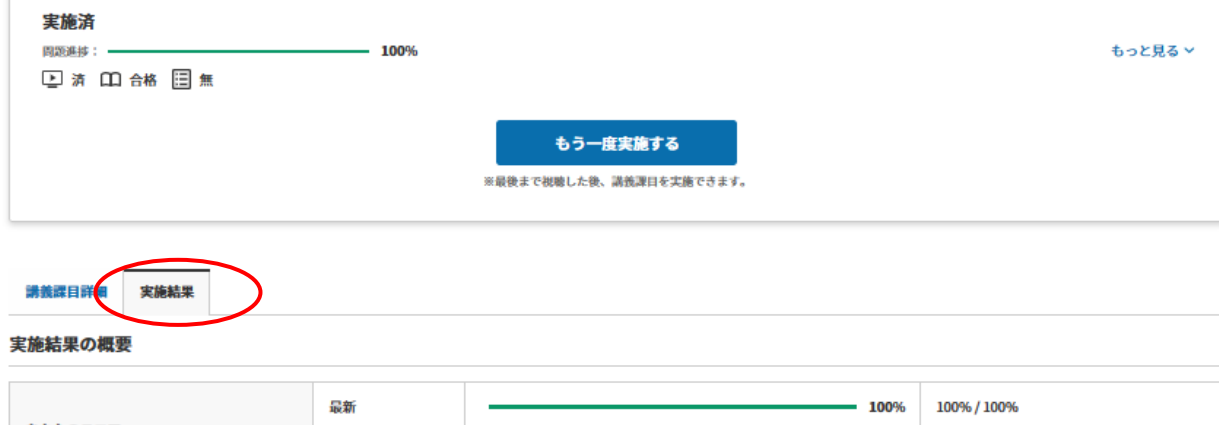

| またたのフラフ   |    |      |             |
|-----------|----|------|-------------|
| @%EWXJF   | 平均 |      | 100% / 100% |
| なくわか変換フラフ | 最新 |      | 100% / 100% |
| ማルፋወተማአጋፓ | 累積 | 100% | 100% / 100% |

#### 実施結果の詳細

| 1回目:20      | 23/09/08実施                  |                                                     | ^     |  |  |
|-------------|-----------------------------|-----------------------------------------------------|-------|--|--|
|             | おめでとうこ<br><sub>得点100%</sub> | ございます。 <mark>合格しました。</mark><br>(1周正解/1周) 合格点 80% 以上 |       |  |  |
| 問題1<br>この動画 | 問題1<br>この動画を視聴しましたか。        |                                                     |       |  |  |
| 正誤          | あなたの回答                      | 正解                                                  | 解説    |  |  |
| 0           | <ul> <li>はい</li> </ul>      | - ittv                                              | 解説を見る |  |  |

# <u>5. 講義課目回答</u>

●「全ての講義課目」を選択し、次の動画に進みます。

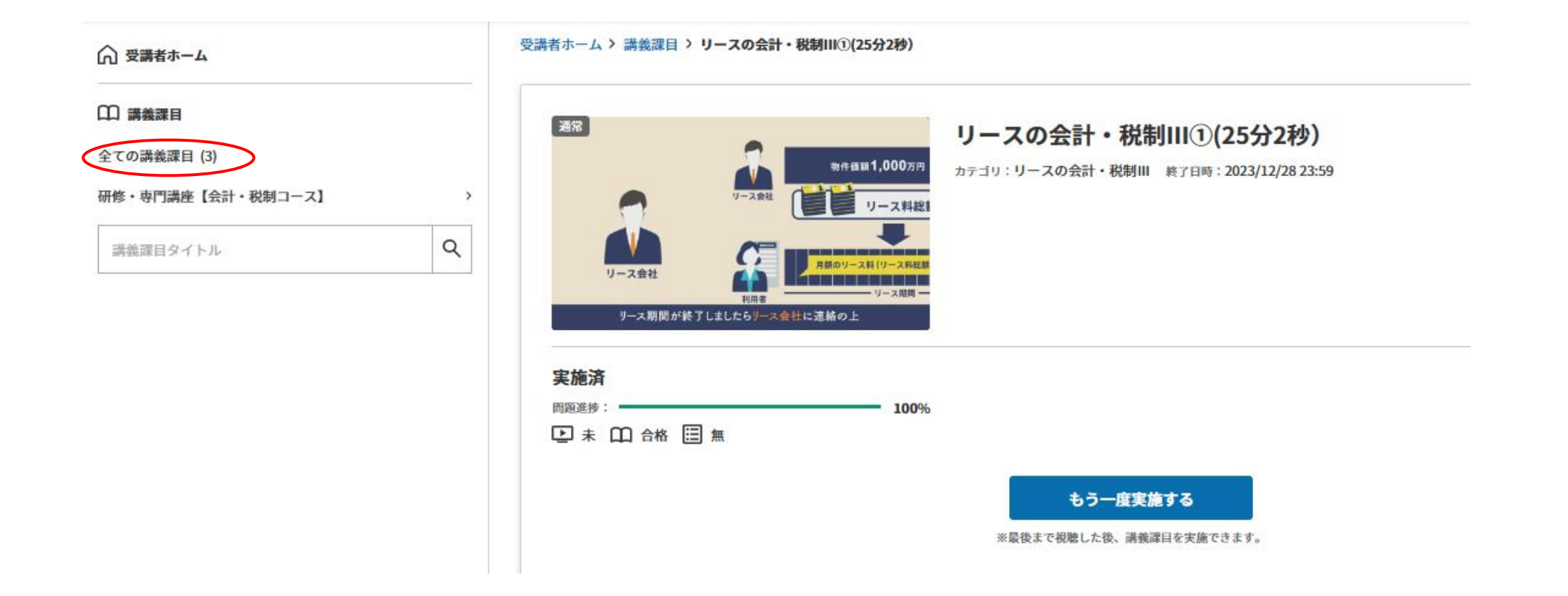

### <u>6.開催講座一覧</u>

●「視聴」終了後、「動画視聴」は「未」⇒「済」「講義課目」は「未」⇒「合格」という表記になります。一部でも完了していない場合は(動画を完 全に視聴していない場合(例:30分45秒の動画の場合、30分<u>45秒</u>まで視聴しないと「済」になりません。)「未」の表記になります。

| ☐ 受講者ホーム            | 受講者ホーム > 全ての講義課目                            |                                                                  |
|---------------------|---------------------------------------------|------------------------------------------------------------------|
| 印 講義課目              | 講義課目:全ての講義課目                                |                                                                  |
| 全ての講義課目 (3)         | 全ての講義課目 実施途中の講義課目 未実施の講義課目 実施可能な講義課目 全て実施済み |                                                                  |
| 研修・専門講座【会計・税制コース】 > |                                             |                                                                  |
|                     | 詳細検索条件                                      | ~                                                                |
|                     | 並べ替え条件を選択 ✓                                 | 1~3/3件を表示中 < ><br>カテゴリ:リースの会計・税制Ⅲ<br>終了日時:2023/12/28 23:59<br>受講 |
|                     | <ul> <li></li></ul>                         | カテゴリ:リースの会計・税制III<br>終了日時:2023/12/28 23:59<br>受講                 |
|                     |                                             | カテゴリ:リースの会計・税制III<br>終了日時:2023/12/28 23:59<br>受講                 |
|                     |                                             | 1~3/3件を表示中 < >                                                   |

## <u>7.アンケート回答</u>

●各講義最後の講義の講義課目実施後に表示される「アンケートを実施」ボタンをクリックしてください。

# リースの会計・税制III③(26分46秒)

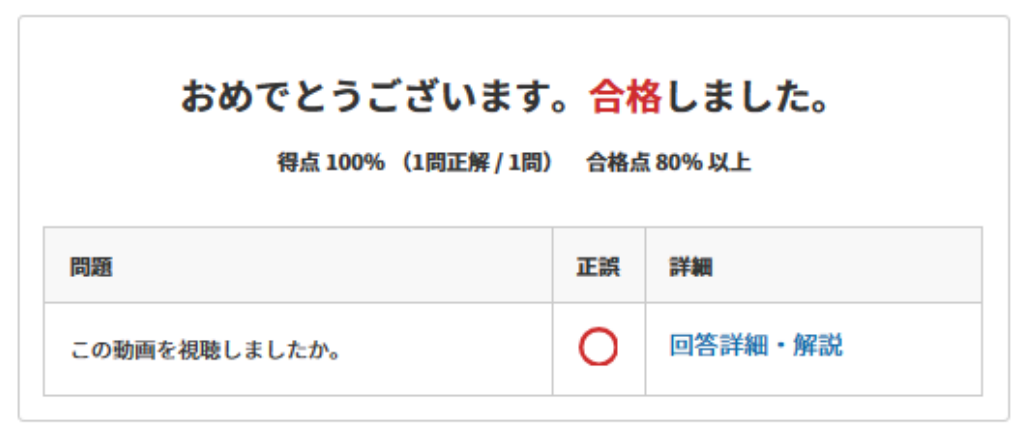

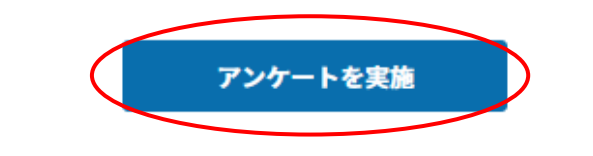

#### <u>7.アンケート回答</u>

●「アンケート」にお答えください。必ず1問選択してください。選択をしない場合、次の画面に進みません。また、前の画面に戻ることはできません。

# リースの会計・税制III③(26分46秒)

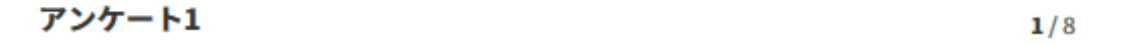

#### 質問

【リースの会計・税制III】 該当する欄を1つ選択してください。 ①講義内容

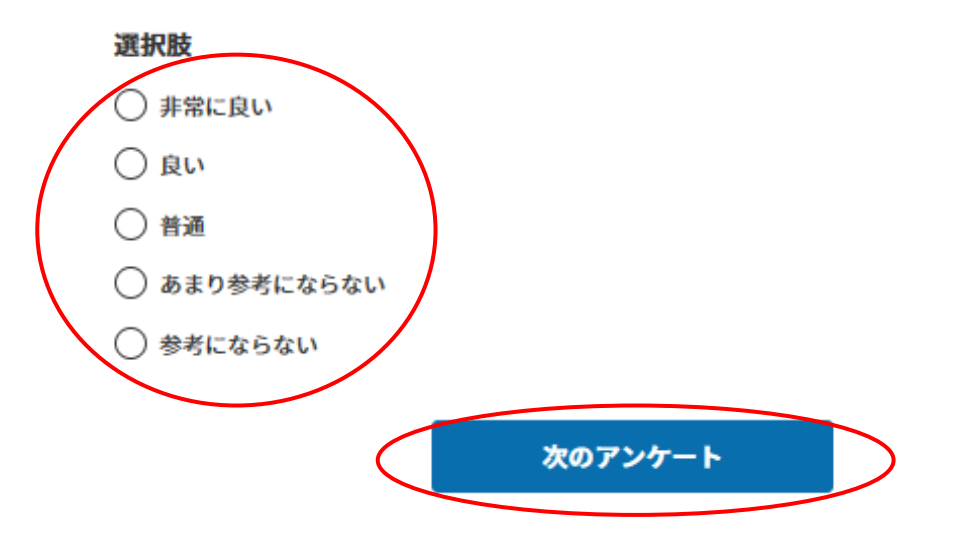

#### <u>7.アンケート回答</u>

●「アンケート」に全て回答後、「アンケートを回答」ボタンをクリックしてください。記述式は、特段意見がない場合も必ず「特段なし」または「1 スペース」を入れてください。次の画面に進みません。また、前の画面に戻ることはできません。

#### リースの会計・税制III③(26分46秒)

アンケート8

8/8

#### 質問

【リースの会計・税制III】 この講義に関する質問がありましたらご記入ください。 ※特にない場合は、「特になし」またはスペースを1つ入力してください。

※1000文字以内で入力してください。

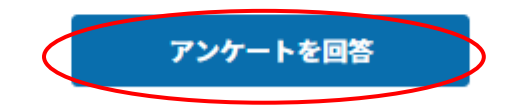

7. アンケート回答
 ●「講義課目詳細へ戻る」ボタンをクリックしてください。

| アンケート8                                                                            | 8/8 |
|-----------------------------------------------------------------------------------|-----|
| 質問                                                                                |     |
| 【リースの会計・税制III】<br>この講義に関する質問がありましたらご記入ください。<br>※特にない場合は、「特になし」またはスペースを1つ入力してください。 |     |
|                                                                                   |     |
|                                                                                   |     |
|                                                                                   |     |
|                                                                                   |     |
| ンケートを回答                                                                           |     |
| 以上でアンケートは終了しました                                                                   |     |
| 調發沫日計欄へ戻る                                                                         |     |

# <u>8.修了証の発行</u>

●「修了証の印刷・ダウンロード」を選択し、修了証の発行に進みます。各講義の最終動画を視聴すると受講者宛ての「修了証」が発行されます。発行 される際の日付は、7頁目を回答した際の日付になります。

| <b>&amp;</b> I                      | リースの会計・祝制III(3)(26分46秒)<br>動作編類1,000万円 カテゴリ:リースの会計・税制III 終了日時:2023/12/28 23:59 |       |
|-------------------------------------|--------------------------------------------------------------------------------|-------|
| リース会社<br>リース規制が終了しましたちリース会          | リース料設<br>月期のリース料(リース料起<br>リース周囲ー<br>土に連絡の上                                     |       |
| <b>実施済</b><br>問题進歩:<br>■ 済 □ 合格 Ⅲ 済 | 100%                                                                           | もっと見る |

| 講義課目詳細実施結果修了証の | 印刷・ダウンロード                                 |
|----------------|-------------------------------------------|
| 実施期間           | 2023/12/14 00:00:00 ~ 2023/12/28 23:59:59 |
| 出題形式           | 連続回答                                      |
| 出題数            | 1周                                        |
| 合格点            | 80%以上の正解率で合格です。                           |
| アンケート数         | 8周                                        |
| 関連URL          | ·                                         |
| 関連ファイル         | ·                                         |

#### <u>8.修了証の発行</u>

●「修了証」が表示されます。右上の「印刷します」表示をクリックして「修了証」を印刷してください。または「ダウンロードします」表示をクリックして「修了証」をダウンロードすることもできます。

講義課目詳細 実施結果 修了証の印刷・ダウンロード 修了証は印刷やダウンロードができます。 - + 自動ズーム 2 🔂 🖨 🖪 🐧 🕽 🛪 印刷 ダウンロード 修了証書 鈴木 花子殿 研修・専門講座【会計・税制コース】 「リースの会計・税制Ⅲ」を修了されたことを証明いた します。 2023年12月14日 ▲ □ 公益社団法人 リース事業協会 LEASING JAPAN LEASING ASSOCIATION

# <u>8.修了証の発行</u>

●その後、「全ての講義課目」を選択して、11頁目の「講義課目:全ての講義課目」に戻ってください。

| ☆ 受講者ホーム |        | 受講者ホーム > 講社                             | 製課目 > リースの | )会計・ <mark>税制</mark> III(3)(2 | 26分46秒)            |                                    |
|----------|--------|-----------------------------------------|------------|-------------------------------|--------------------|------------------------------------|
|          | ,<br>Q | 通常                                      | 9-         |                               | 戦1,000万円<br>リース料総1 | <b>リースの会計・税</b><br>カテゴリ: リースの会計・税制 |
|          |        | リース会<br>リース<br>実施済<br>問題選歩:<br>ご 済 〇〇 f | 社 ▲ 利利     | 明書                            | - <sup>ソース期間</sup> |                                    |
|          |        |                                         |            |                               |                    | <b>もう一度実施する</b><br>※最後まで視聴した後、計    |

## <u>9.開催講座一覧</u>

●各講義の全ての動画を視聴終了後、「動画視聴」は「未」⇒「済」、「講義課目」は「未」⇒「合格」、「アンケート」は「未」⇒「済」という表示 になります。

| ☆ 受講者ホーム            | 受講者ホーム > 全ての講義課目                                                                                                    |                                                                                                    |
|---------------------|----------------------------------------------------------------------------------------------------|----------------------------------------------------------------------------------------------------|
| 〇〇 講義課目             | 講義課目:全ての講義課目                                                                                                    |                                                                                                    |
| 全ての講義課目 (3)         | 今ての基美理日 宇体冷山の漂美理日 主宇体の漂美理日 宇体司能力漂美理日 今て宇体冷み                                                                                                    |                                                                                                    |
| 研修・専門講座【会計・税制コース】 > |                                                                                                    |                                                                                                    |
| 講義課目タイトル Q          | 詳細検索条件                                                                                                    | ~                                                                                                    |
|                     |                                                                                                    | 1~3/3件を表示中 < ><br>カテゴリ:リースの会計・税制Ⅲ<br>終了日時:2023/12/28 23:59<br>受講<br>カテゴリ:リースの会計・税制Ⅲ<br>終了日時:2023/12/28 23:59 |
|                     | IDU ##       IDU %         IDU ##       IDU %         IDU ##       IDU 6A         IDU ##       IDU %         IDU ##       IDU % | 受講<br>カテゴリ:リースの会計・税制III<br>検了日時:2023/12/28 23:59<br>修了証を表示<br>1~3/3件を表示中 く >                                 |

#### <u>10.再視聴</u>

(注3)【

修了証書

●再視聴したい課目の「受講」または「修了証を表示」ボタンをクリックしてください。 「修了証を表示」ボタンをクリックすると「修了証」の画面が表示されますが、動画の「もう一度実施する」またアンケートの「アンケートから再開」 ボタンも表示されます。(注3)

| ◎ 受講者ホーム                                                                                                    | 受講者ホーム > 全ての講義課目                                                                                                    |                                                                                                    |
|----------------------------------------------------------------------------------------------------|----------------------------------------------------------------------------------------------------|----------------------------------------------------------------------------------------------------|
| 日 講義課目                                                                                                    | 講義課目:全ての講義課目                                                                                                    |                                                                                                    |
| 全ての講義課目 (3)<br>研修・専門講座【会計・税制コース】                                                                                                    | <b>全ての講義課目</b> 実施途中の講義課目 未実施の講義課目 実施可能な講義課目 全て実施済み<br>>                                                                                                    |                                                                                                    |
| 講義課目タイトル Q                                                                                                    | 詳細検索条件                                                                                                    | ~                                                                                                    |
| 3) 【「修了証を表示」ボタンをクリックした場合】<br>************************************                                                                          | 並べ替え条件を選択 ~                                                                                                    | 1~3/3件を表示中  ∴ カテゴリ: リースの会計・税制Ⅲ< 終了日時: 2023/12/28 23:59 受課 カテゴリ: リースの会計・税制Ⅲ 終了日時: 2023/12/28 23:59 <b>受課</b> |
| 実施済     100%       国家 第二     100%       国家 第二     100%       日本 第二     100%       日本 第二     100%       日本 第二     100%       日本 第二     100% | <ul> <li>         → ・税制III③(26分46秒)         </li> <li>         → ・税制III③(26分46秒)         </li> <li>         → ・税制III③(26分46秒)         </li> <li>         → 回遊進捗:         → □ 合格         </li> </ul> | カテゴリ:リースの会計・税制III<br>終了日時:2023/12/2823:59<br>修了証を表示                                                         |
| 講義課目評論 実施結果 修了証の印刷・ダウンロード                                                                                                    |                                                                                                    | 1~3/3件を表示中 < >                                                                                              |
| 了証は印刷やダウンロードができます。<br>□                                                                                                    |                                                                                                    |                                                                                                    |

# <u>10. 再視聴</u>

●「もう一度実施する」ボタンをクリックしてください。

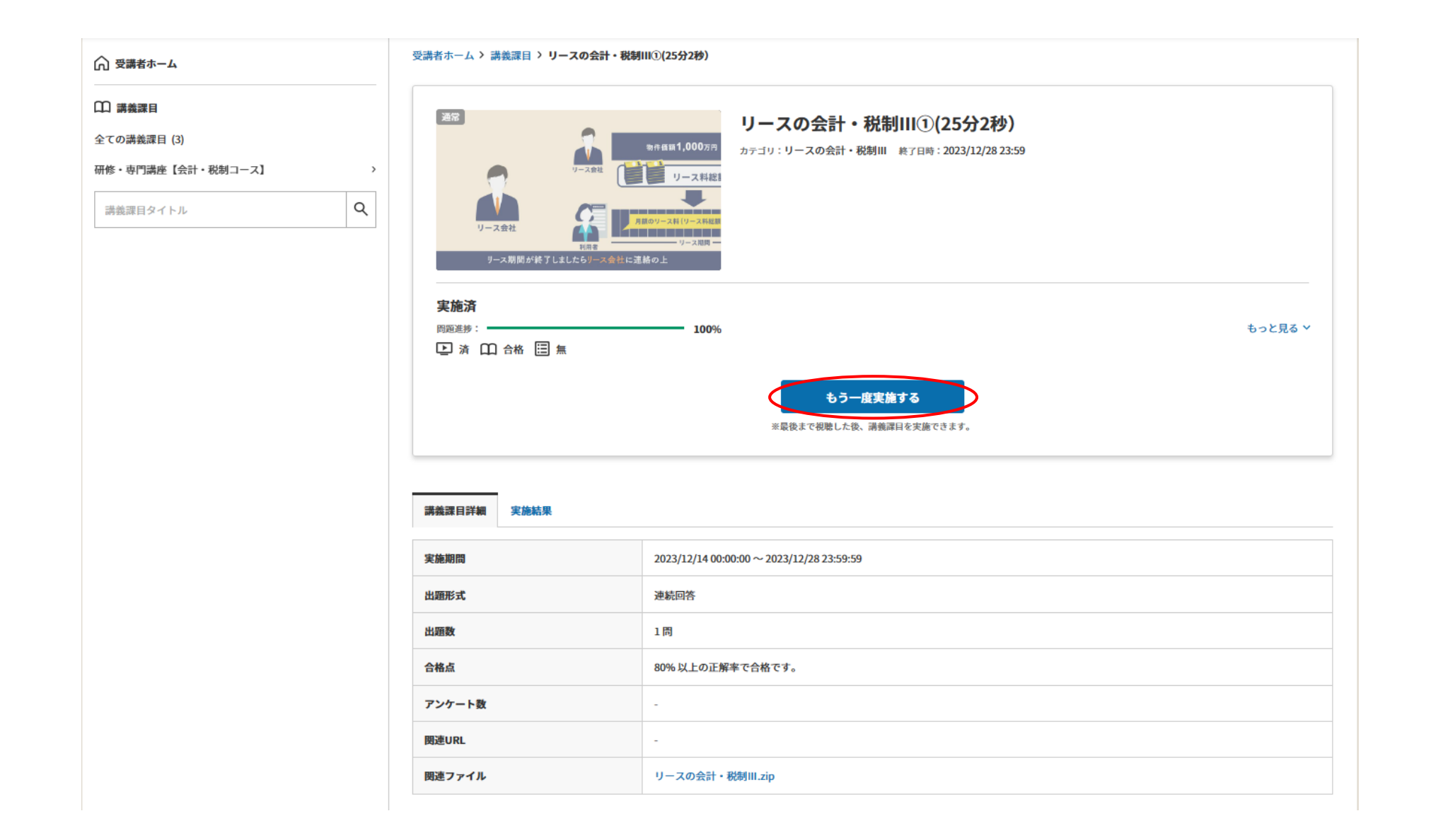

#### <u>10.再視聴</u>

●動画に表示されている「▶」マークをクリックしてしてください。

#### リースの会計・税制III①(25分2秒)

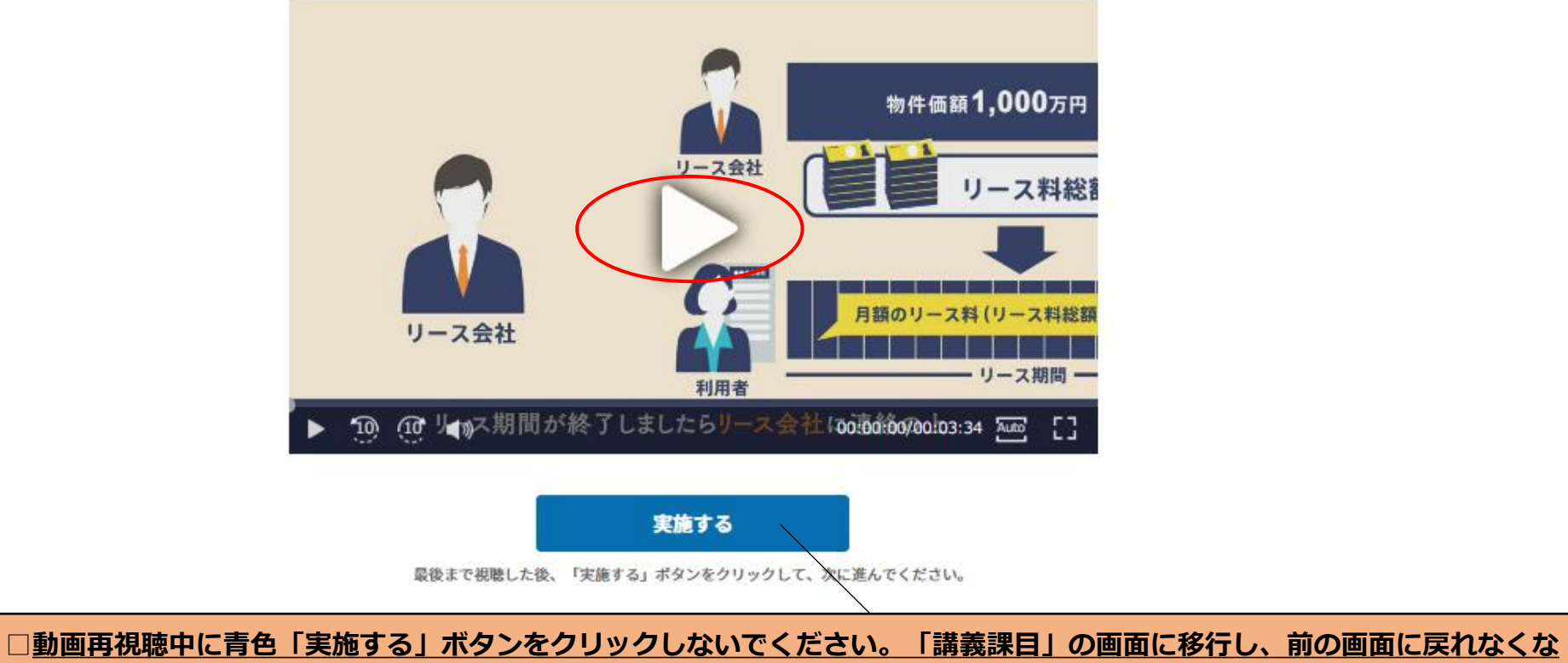

<u>」新国各化物中に自己「実施する」ホノンをフランしないてくたとい。「講義味白」の画面にお打し、前の画面に</u> りますので、ご注意ください。必ず最後まで再視聴した後に青色「実施する」ボタンをクリックしてください。

# <u>10.再視聴</u>

● 再視聴終了後、「実施する」ボタンをクリックしてください。

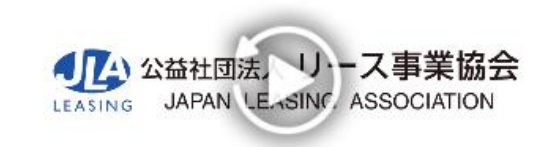

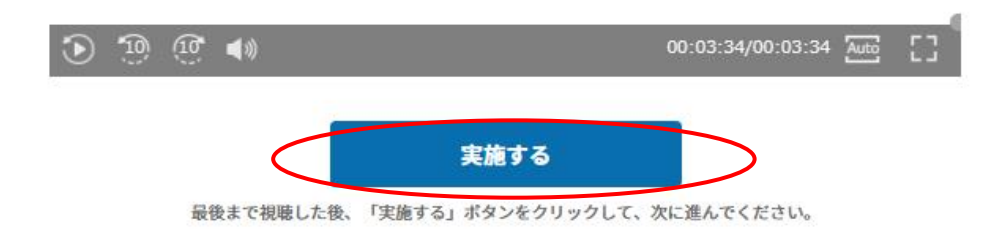

## <u>11. 講義課目回答</u>

●「講義課目」に「合格」をしたら、「講義課目詳細へ戻る」ボタンをクリックしてください。

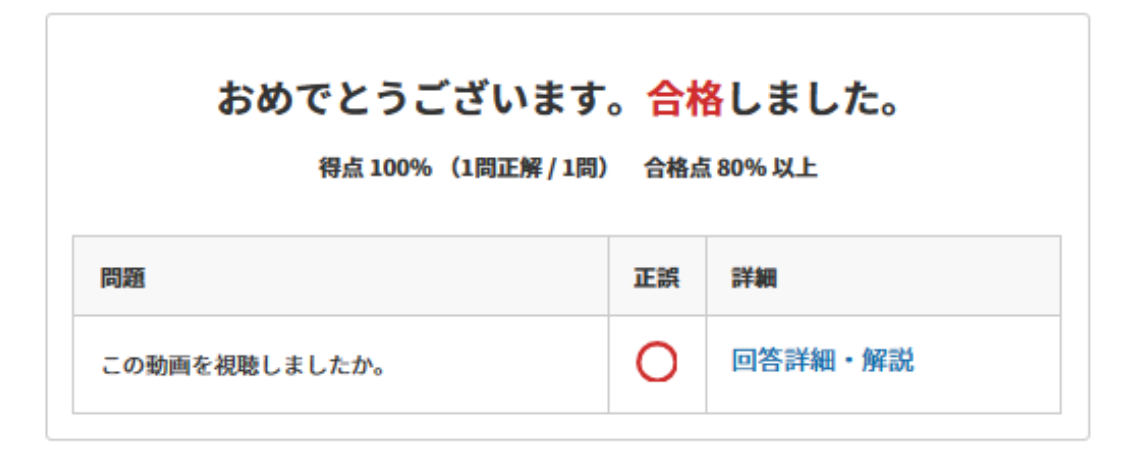

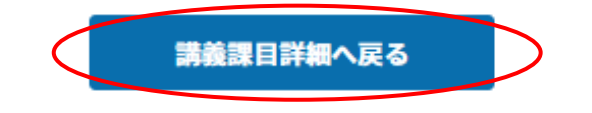

11. 講義課目回答 ●「実施結果」をクリックすると結果が掲載されます。

| 実施済                     |         |
|-------------------------|---------|
| 周期通行: 100%              | もっと見る 丫 |
|                         |         |
| もう一位実施する                |         |
| 米給後生で掲載した後、講義課員を実施できます。 |         |
|                         |         |
|                         |         |

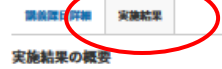

| あなたのスコア      | 最新 |      | 100%/100% |
|--------------|----|------|-----------|
|              | 平均 |      | 100%/100% |
| 5./ AMERT 77 | 最新 |      | 100%/100% |
| ማሎፍወተማአጋፖ    | 緊積 | 100% | 100%/100% |

実施結果の詳細

| 10月 : 20     | 223/09/08実施 |                              | ^     |
|--------------|-------------|------------------------------|-------|
|              | おめでとうこ      | ございます。 <mark>合格</mark> しました。 |       |
|              | 得点 100%     | (1周正解 / 1周) 合格点 80% 以上       |       |
| 問題 1<br>この動画 | を祝聴しましたか。   |                              |       |
| ШR           | あなたの同答      | IEM .                        | MR    |
| 0            | • HELV      | • 80                         | 解説を見る |

| 2011 : 20   | 123/09/08実施 |                              |       |
|-------------|-------------|------------------------------|-------|
|             | おめでとうこ      | ございます。 <mark>合格</mark> しました。 |       |
|             | 得点100%      | (1周正斤 / 1周) 合格点 80%以上        |       |
| 問題1<br>この動画 | を初聴しましたか。   |                              |       |
| ШŖ          | あなたの回答      | IEM                          | MR    |
| 0           | • (±1.)     | • はい                         | 解説を見る |

## <u>12.アンケート回答</u>

●1回目の視聴の際にアンケートを回答していない場合、アンケートにご回答ください。それ以外につきましては、2回目もアンケートを回答すると、1 回目で回答した内容と差し変わるため、「講義課目詳細へ戻る」をクリックしてください。(常に最新のアンケート回答で集計されてしまいます。)前 回実施時に設問やアンケートが完了していない場合は、次回の実施時に中断した箇所から表示されます。

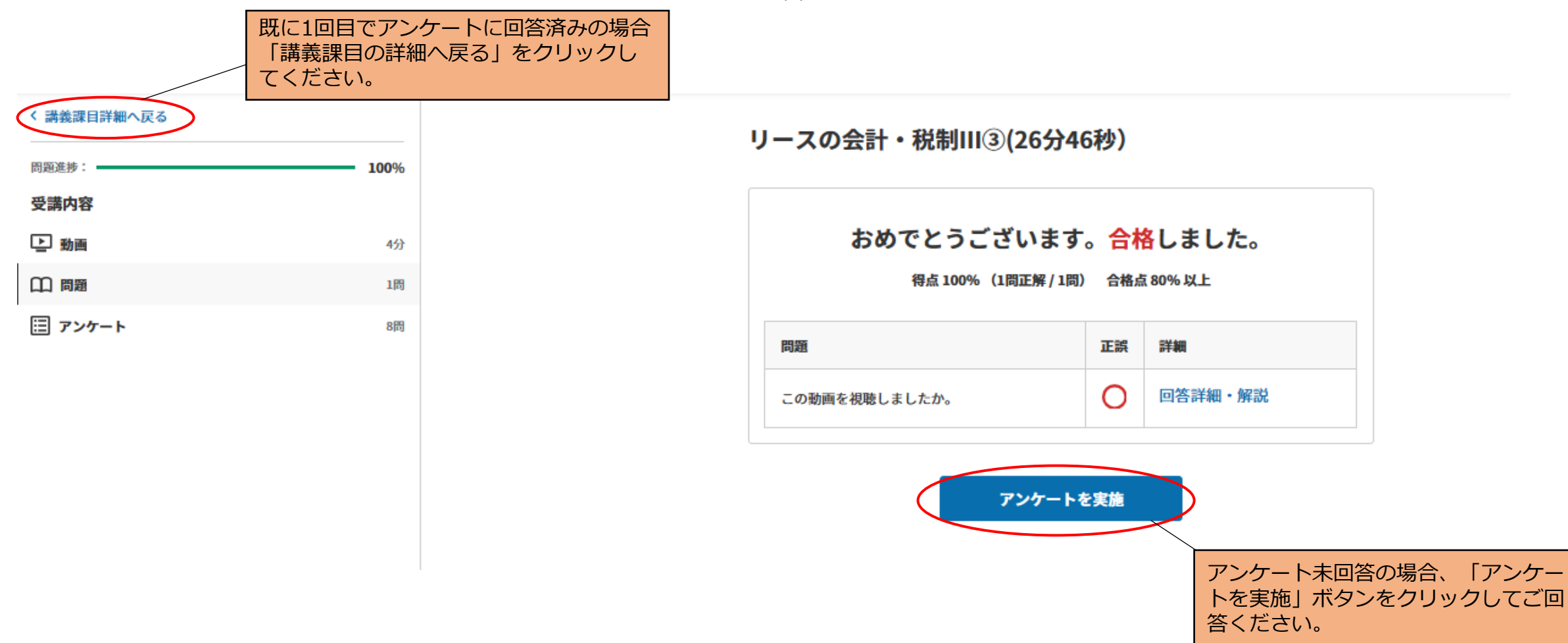

# <u>13. 再視聴終了</u>

●「全ての講義課目」を選択して、20頁目の「講義課目:全ての講義課目」に戻ってください。

| □□ 講義課目                         | 通常                 | リースの会計・利                   |
|---------------------------------|--------------------|----------------------------|
| 全ての講義課目 (3)                     |                    | 新作価額1,000万円 カテゴリ:リースの会計・税制 |
| 研修・専門講座【会計・税制コース】               | > /                | リース料総1                     |
| 講義課目タイトル                        | ۹ 🚺 👝              |                            |
| ender attraction in the last of | リース会社 利用客          | 月朝のリース科(リース科総部<br>1998年    |
|                                 | リース期間が終了しましたらリース会社 | に連絡の上                      |
|                                 | 実施済                |                            |
|                                 | 問題進捗:              | 100%                       |
|                                 | 🕒 済 🗰 合格 🗐 済       |                            |
|                                 |                    | もう一度実施する                   |
|                                 |                    |                            |

# <u>13. 再視聴終了</u> ●「ログアウト」をクリックして終了になります。

|                             |             |                                                                                                    |   | ● 鈴木 花子さん ^                   |
|-----------------------------|-------------|----------------------------------------------------------------------------------------------------|---|-------------------------------|
| ☆ 受講者ホーム                    | 受講者ホ        | ニーム 〉 全ての講義課目                                                                                                    |   | 最終ログイン<br>2023-12-14 14:11:57 |
| 〇〇 講義課目                     | 講義          | 課目:全ての講義課目                                                                                                    | < | ユーザー情報<br>ログアウト               |
| 全ての講義課目(3)<br>研修・専門講座【会計・税制 | (コース) (コース) | D講義課目 実施途中の講義課目 未実施の講義課目 実施可能な講義課目 全て実施済み                                                                                            |   |                               |
| 講義課目タイトル                    | Q Final     | <b>家条件</b> ~ ~                                                                                                    |   |                               |
|                             | 並べ          | <b>i~3</b> /3件を選択 ~                                                                                                    |   |                               |
|                             |             | リースの会計・税制Ⅱ①(25分2秒)       カテゴリ:リースの会計・税制Ⅱ<br>終7日時:2023/12/28 23:59         問題進歩:       100 %         受講       受講                      |   |                               |
|                             |             | リースの会計・税制III②(23分48秒)       カテゴリ:リースの会計・税制III         施工       100%         使用       100%                                            |   |                               |
|                             |             | リースの会計・税制11③(26分46秒)     カテゴリ:リースの会計・税制11<br>権了日時:2023/12/28 23:59       問題進捗:     100 %       レビロボー     100 %       レビロボー     100 % |   |                               |
|                             |             | 1~3/3件を表示中 < >                                                                                                    |   |                               |

# <u>13. 再視聴終了</u>

●画面TOPに戻ります。

|        | 受講者ログイン           |
|--------|-------------------|
| ログインID |                   |
| パスワード  |                   |
|        | □ 次回からログインIDを省略する |
|        | ログイン              |
|        |                   |